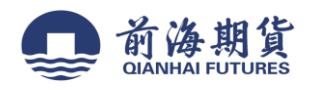

# 手机银行签约

#### 1、登录建设银行手机 APP, 点击最下方中间"投资理财"

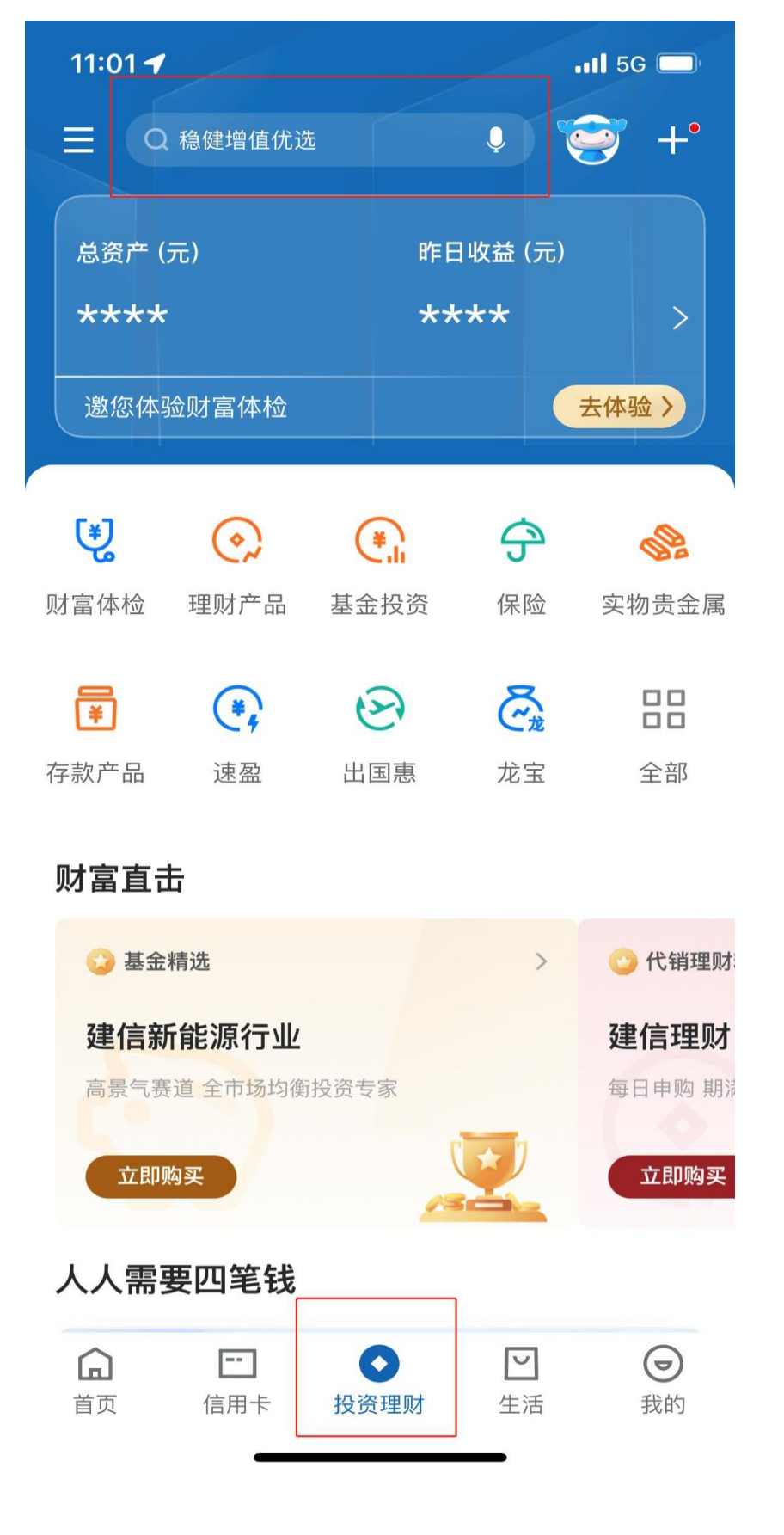

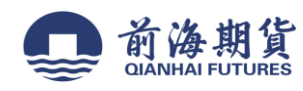

2、搜索框搜索"银期直通车"功能

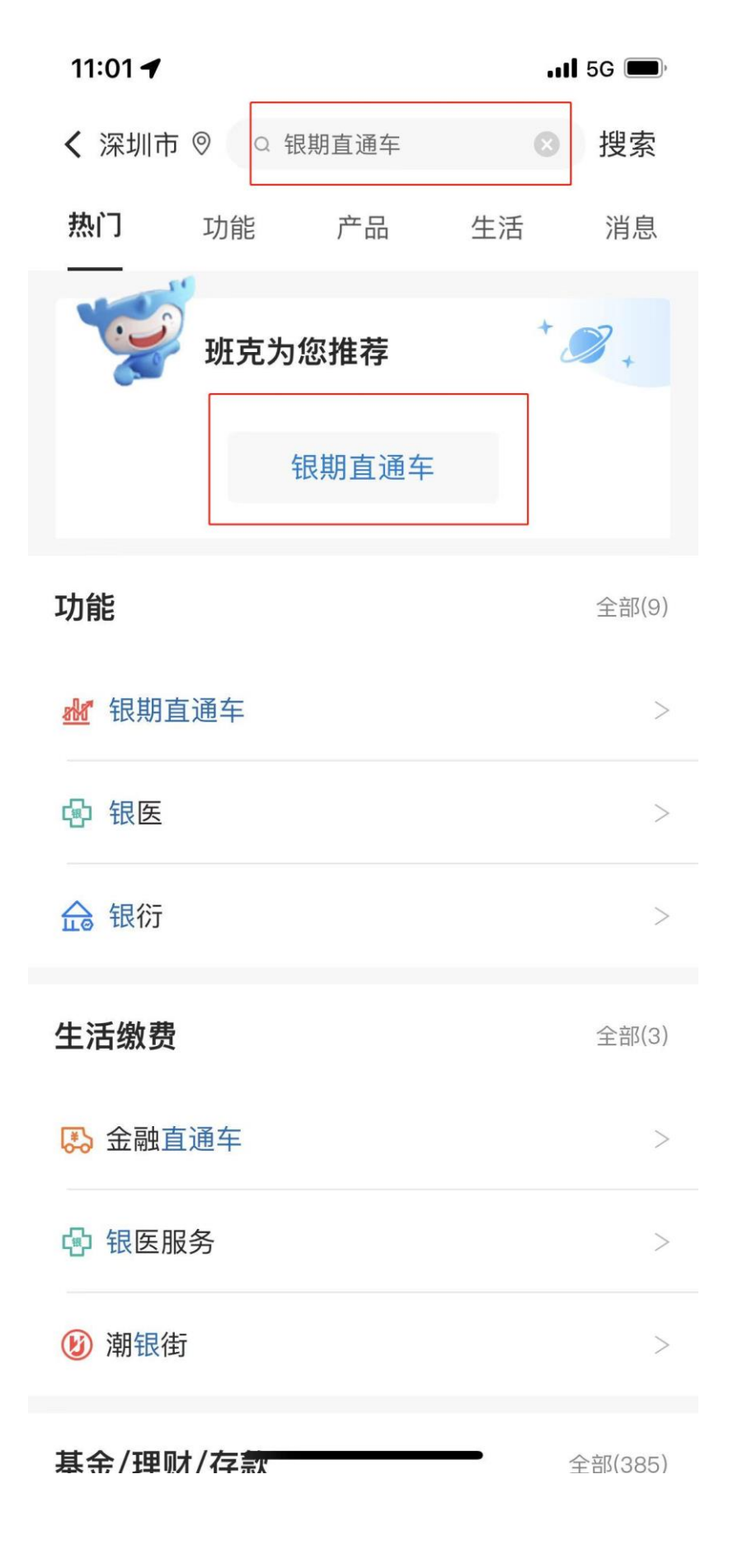

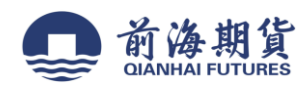

3、点击"银期签约"

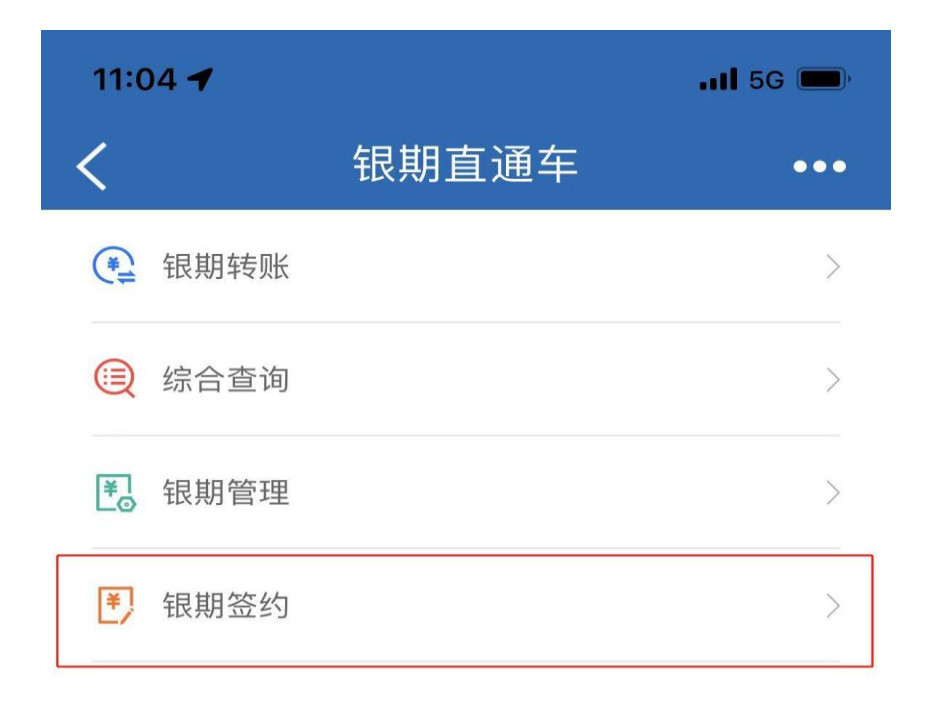

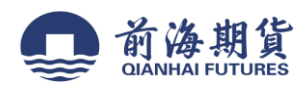

4、上方搜索框输入"前海"或"前海期货"

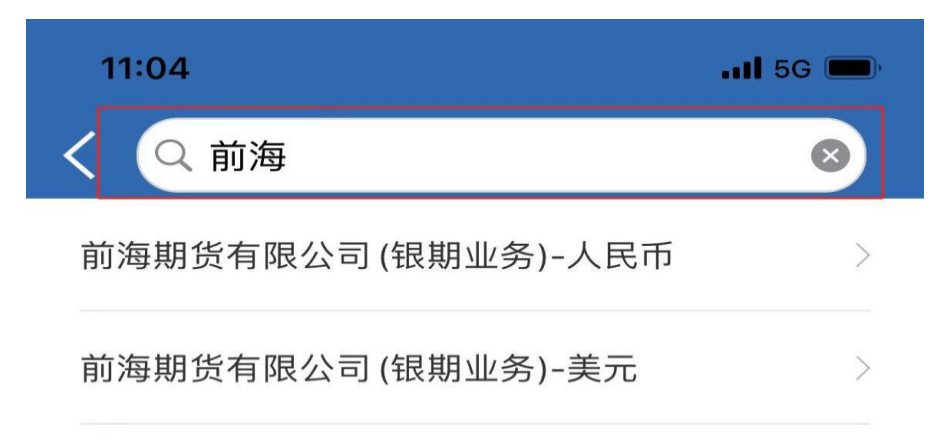

搜索"前海"或"前海期货"

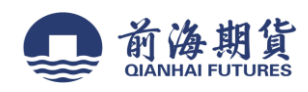

5、资金账号处输入在我司的资金账号,在密码处输入资金密码,下方勾选"已阅读协议并同意", 点击下一步进行签约。

| 11:05 ┥ | at                      | 5G 🔲 |
|---------|-------------------------|------|
| <       | 银期签约                    | •••  |
| 期货公司名称  | 前海期货有限公司 (银期<br>业务)-人民币 |      |
| 期货币种    | 人民币                     |      |
| 期货资金账号  | 输入期货公司资金财               | (号   |
| 期货资金密码  | 输入期货资金密码                |      |

| □ 请认真阅读并同意: | 银期直通车协议书> |
|-------------|-----------|
|             | 下一步       |
|             |           |

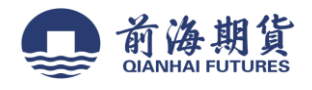

## 网上银行签约

#### 1、登录"建设银行"个人网上银行

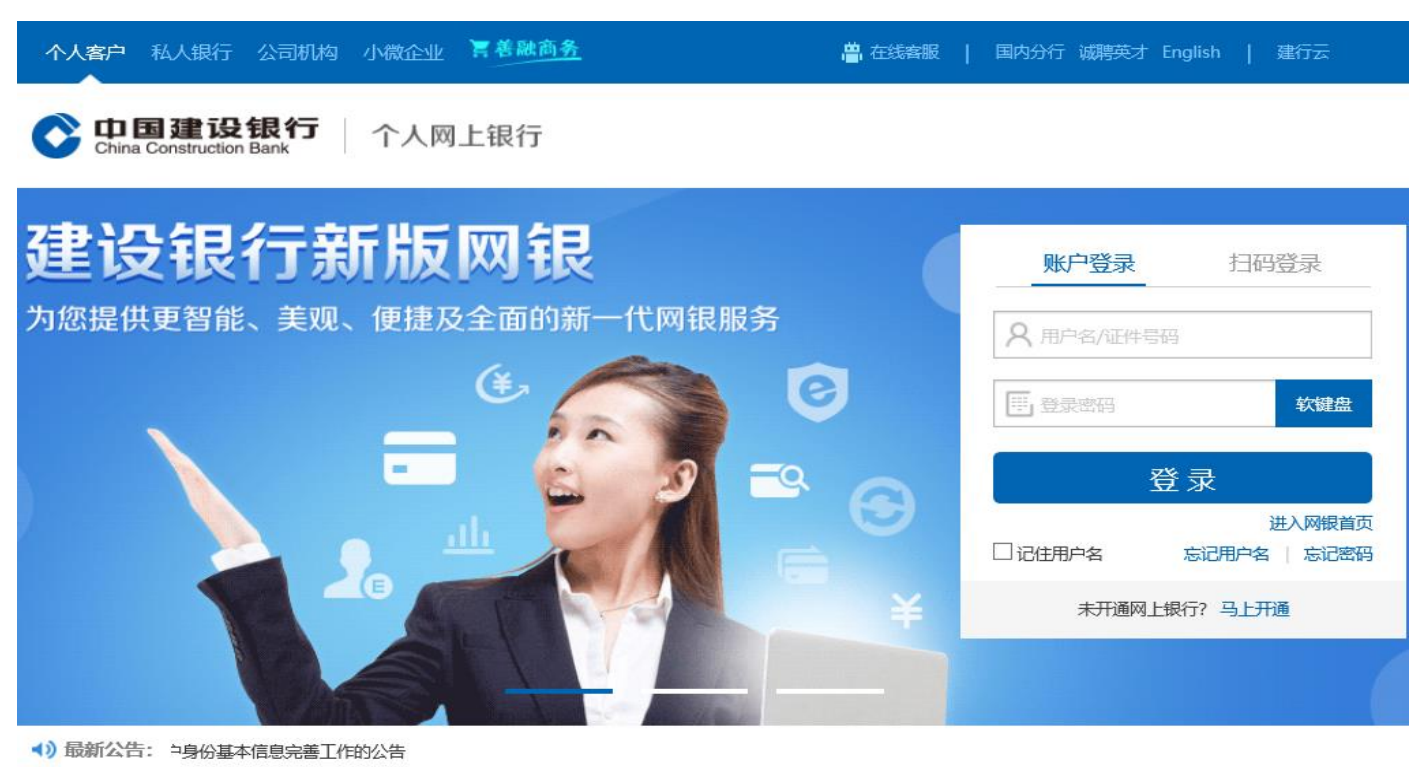

## 2、在"投资理财"栏,点击下拉

|                                             | □ 言善融商务                                    |                           | 🗘 设置 风险                                   | 举报 意见反馈 常见问                                       | 题在线客服   退出网银                                                |      |
|---------------------------------------------|--------------------------------------------|---------------------------|-------------------------------------------|---------------------------------------------------|-------------------------------------------------------------|------|
| <b>中国建设</b> 银<br>China Construction Ba      | *行   个人网上银行                                |                           | A* 放大字体                                   |                                                   |                                                             | 功能搜索 |
| 首页 我<br>③最近使用                               | 的账户 转账汇                                    | 款投资理财                     | 资产管理                                      | 信用卡  贷款服                                          | 资 生活服务                                                      |      |
| 投资理财<br>投资理财首页<br>贵金属首页<br>转让交易平台首页<br>外汇首页 | 基金<br>我的基金<br>基金超市<br>基金工具<br>基金设置<br>综合查询 | <b>速盈</b><br>速盈首页<br>综合查询 | <b>保险</b><br>我的保险<br>保险超市<br>保险交易<br>保险设置 | 理财产品<br>我的理财产品超市<br>理财产品转让<br>产品定制<br>自动理财<br>更多+ | <b>结售汇</b><br>人民币购汇<br>外币结汇<br>交易明细查询                       |      |
| 存款产品<br>活期转定期<br>定期转活期<br>大额存单<br>聚财产品      | <b>外汇</b><br>外汇买卖                          | 黄金积存<br>积存交易<br>我的积存信息    | 账户商品 账户原油 账户铜 账户大豆 保证金管理 签约信息管理           | 账户贵金屋<br>账户贵金屋及双向                                 | <b>转让交易平台</b><br>首页<br>我要转让<br>我要投资<br>我要求购<br>我的挂单<br>综合查询 |      |
| 菜単定制<br>立即充值                                |                                            |                           | ~                                         |                                                   | ◎ 投资理财功能介绍                                                  |      |

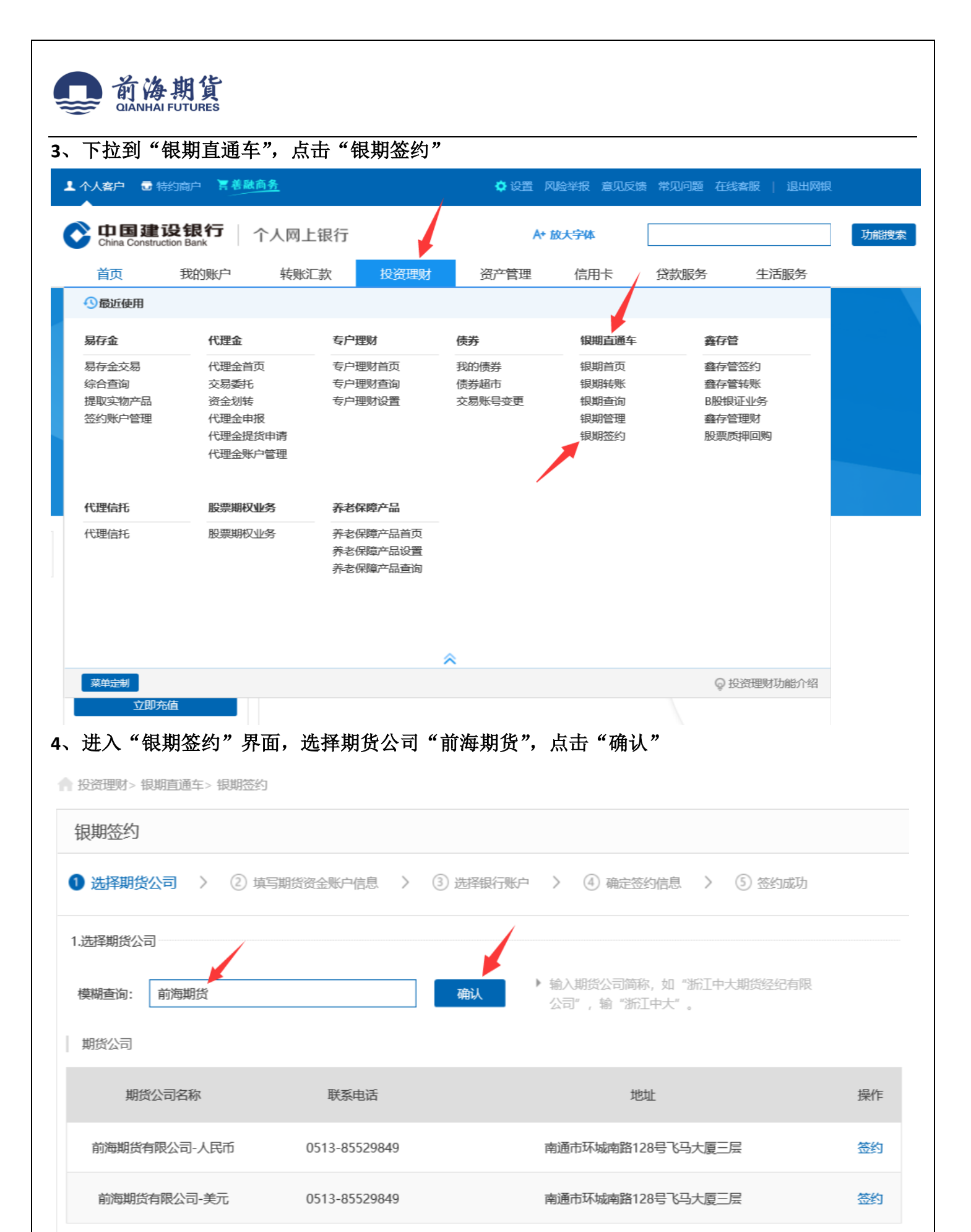

1 共1页

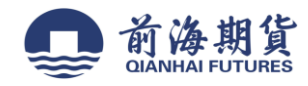

### 5、填写"期货资金账户"和"期货资金密码",确认信息无误后点击下一步,选择银行账户后确认 即完成签约

| ▲ 投资理财> 银期直通车> 银期签约                                    |
|--------------------------------------------------------|
| 银期签约                                                   |
| 1)选择期货公司 〉 2 填写期货资金账户信息 〉 3 选择银行账户 〉 4 确定签约信息 〉 5 签约成功 |
| 2.请填写期货资金账户信息                                          |
| 期货公司名称 前海期货有限公司                                        |
| *期货币种 人民币 ~                                            |
| *期货资金账户                                                |
| * 期货资金密码                                               |
| 3.选择银行账户                                               |
| *银行账户                                                  |
| 手机号码                                                   |
| 日我记认真阅读《银期直通车协议书》并同意遵守此协议                              |
| 下一步上一步                                                 |